1. 评审机构登录新疆专业技术人员管理平台后,点击【备案工作】-【评审工作计划】-【我的评审工作计划】

| BRAR A<br>BRARKYWERAU |        | 我的主风            | 备案工作 | 云会议管理 | 批文批证   | 系统设置 | SKURP: | <br>   |    |        |   |      |                    |       | - | / 在地问答  | 82    |
|-----------------------|--------|-----------------|------|-------|--------|------|--------|--------|----|--------|---|------|--------------------|-------|---|---------|-------|
| 可开审专业 •               | 评审工作计划 | u               |      |       |        |      |        |        |    |        |   |      |                    |       |   |         |       |
| 评审工作计划 -              | 标题:    | 童问              |      |       |        |      |        | 年度: 通道 | 西祥 | ×      |   |      | 状态: 请选择            | ~     |   |         |       |
| 我的评审工作计划              | 新增汗率工作 | \$ <b>+</b> \$J |      |       |        |      |        |        |    |        |   |      |                    |       |   |         |       |
|                       | 序号     |                 |      |       | 评审工作的  | 划名称  |        |        |    | 汗审机机   | 1 | 年度   | 办理时间               | 状态    |   |         |       |
| 评审权下放备案 •             | 1      | 2021年度自治        | 88   |       | 序审工作计划 |      |        |        | -  | -      |   | 2021 | 2021/8/30 11:26:38 | 已发布   |   | 直看详     | 8     |
| 评审工作事前备案 +            | 2      | 2021年度由約        | 88   | 高级评   | 审工作计划  |      |        |        |    |        |   | 2021 | 2021/8/30 11:20:36 | ⊘ 已没布 |   | 直看详     | 8     |
| 开审会议颁案 +              |        |                 |      |       |        |      |        |        |    | 1-2 共2 |   |      |                    |       |   | 每页显示: [ | 90条 ~ |
| 汗水工作事后备案 •            |        |                 |      |       |        |      |        |        |    |        |   |      |                    |       |   |         |       |
| 丢失申偿证书批次备案 *          |        |                 |      |       |        |      |        |        |    |        |   |      |                    |       |   |         |       |
| 职业资格成绩备案 +            |        |                 |      |       |        |      |        |        |    |        |   |      |                    |       |   |         |       |
| 考试证书批次备案 •            |        |                 |      |       |        |      |        |        |    |        |   |      |                    |       |   |         |       |
| *****                 |        |                 |      |       |        |      |        |        |    |        |   |      |                    |       |   |         |       |

评审工作计划流程

2. 点击左上角红色按钮【新增评审工作计划】, 根据系统提示填写评审工作计划内容。

| 1, <b>85/84602</b> , AMFGO2M 3, 80,00° 4, 80,00° |                              |            |  |  |  |  |
|--------------------------------------------------|------------------------------|------------|--|--|--|--|
| 请编写基本信息 CCFGLE                                   | 8全型必确,且信息将会发布在影响评审工作计划中      |            |  |  |  |  |
| 635                                              | 1000X年度1000X专业技术职务任职资格评审中报计划 |            |  |  |  |  |
| 计划年度:                                            | 過去理                          | antinuna a |  |  |  |  |
| 评审委员会名称:                                         |                              |            |  |  |  |  |
| 联系电话:                                            | 0991                         |            |  |  |  |  |
| 拟电报开始时间                                          |                              |            |  |  |  |  |
| 拟中接截止时间:                                         |                              |            |  |  |  |  |
| 奴审核开始时间:                                         |                              |            |  |  |  |  |
| 奴审核截止时间:                                         |                              |            |  |  |  |  |
| 拟金锭开始时间                                          |                              |            |  |  |  |  |
| 权会议截止时间                                          |                              |            |  |  |  |  |
| 报批文下发时间:                                         |                              |            |  |  |  |  |
| 叛证书下发时间:                                         |                              |            |  |  |  |  |
| 评审范围:                                            |                              |            |  |  |  |  |
|                                                  |                              |            |  |  |  |  |
| 读中学生发展的时间:                                       |                              |            |  |  |  |  |
|                                                  |                              |            |  |  |  |  |
|                                                  |                              |            |  |  |  |  |
| 顺称评审材料受理点:                                       |                              |            |  |  |  |  |
|                                                  |                              | 17-9 021   |  |  |  |  |

 评审工作计划填写完毕后点击下一步,进入选择资格页面,选择本次评审工作计划将要 评审的专业和资格。

|                       | 评审二                                                                                                    | L作计划流程          |        |
|-----------------------|----------------------------------------------------------------------------------------------------|-----------------|--------|
|                       | 1. 第二日本 (1.11) (1.11) ( | 3、40以用户 4、40以双布 |        |
| ■ 2022年自治区 初级职称评审工作计划 | 1-b                                                                                                    | 2MFSATE         |        |
| 已选择资格                 | 删除这个资格                                                                                                    | 备选的资格           | 添加医中资幣 |
|                       |                                                                                                    |                 |        |

4. 请确认用户,如不需要使用的用户请及时禁止。

| 评审工作计划流程                                                            |              |              |       |             |        |           |              |  |
|---------------------------------------------------------------------|--------------|--------------|-------|-------------|--------|-----------|--------------|--|
| 1, 10714-00.2, 2019-9-2016 3, 00.050 - 4, 00.050                    |              |              |       |             |        |           |              |  |
| 2022年自治区————————————————————————————————————                        |              |              |       |             |        |           |              |  |
| · ###4.###2171/X##1##4####2171/X##1################################ |              |              |       |             |        |           |              |  |
| 19 <mark>78</mark>                                                  |              |              |       |             |        |           |              |  |
| 序号                                                                  | 用户编号         | 用户名          | 姓名    | 联系方式        | 手机卷码   | 最近编辑时间    |              |  |
| 1                                                                   | Children and | Second State | (101) | 100 (1000)  |        | 4.000.000 | 6358         |  |
| 2                                                                   |              |              | 1000  |             |        |           | 使改变品         |  |
| 3                                                                   | 1.0.00       | 10.000       | 400   | (11) and 10 | 10000  |           | 63 <u>08</u> |  |
| 4                                                                   |              |              | -     |             | 100000 | A1107-010 | 使改结路         |  |

5. 确认填报信息无误后,点击确认无误我要发布。

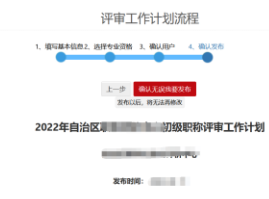

| ■ 基本信息     |                       |  |  |  |  |
|------------|-----------------------|--|--|--|--|
| 标题:        | 2012年自治区34 初度影响开事工作计划 |  |  |  |  |
| 计划年度:      | 2022                  |  |  |  |  |
| 汗审委员会名称:   |                       |  |  |  |  |
| 联系电话:      | 0.1000                |  |  |  |  |
| 拟申报开始时间:   |                       |  |  |  |  |
| 拟申报截止时间:   | 207 C                 |  |  |  |  |
| 拟审核开始时间:   |                       |  |  |  |  |
| 拟中核截止时间:   |                       |  |  |  |  |
| 拟会议开始时间:   |                       |  |  |  |  |
| 拟会议截止时间:   |                       |  |  |  |  |
| 拟批文下发时间:   | 10701                 |  |  |  |  |
| 纵证书下发时间:   |                       |  |  |  |  |
| 评审范围:      |                       |  |  |  |  |
| 职称评审材料受理点: |                       |  |  |  |  |
| ■ 汗車计划说明   | 11/01/15/05/01        |  |  |  |  |